# ePorezna: Problem u korištenju sustava s javom 1.7 UPDATE 51

### Opis problema

Aplikacija ePorezna (https://e-porezna.porezna-uprava.hr) javlja greške prilikom pokretanja slijedećih funkcija:

- Potpisivanje obrasca
- Dostava datoteke obrasca JOPPD
- JOPPD Aplikacija za pretvorbu TXT->XML

Prilikom pokretanja navedenih funkcija aplikacija javlja slijedeće ekrane s greškama:

| Security Warning                                                                                                    | Application Blocked                                                                                                    | ×                |
|----------------------------------------------------------------------------------------------------|----------------------------------------------------------------------------------------------------|------------------|
| Do you want to Continue?<br>The connection to this website is untrusted.                                                                                                 | Application Blocked by Security Settings                                                                                                    | i                |
| Website: https://testeporezna.porezna-uprava.hr:8080   Note: The certificate is not valid and cannot be used to verify the identity of this website.<br>More Information | Name: ePorezna POTPIS<br>Location: https://testeporezna.porezna-uprava.hr<br>Your security settings have blocked a self-signed application from running |                  |
|                                                                                                    |                                                                                                    |                  |
| Application Blocked for Security                                                                                                    | Application Error                                                                                                    | ×                |
| The application cannot be run.                                                                                                    | General Exception                                                                                                    |                  |
| Name: DigSig<br>Location: https://testeporezna.porezna-uprava.hr<br>Reason: Your security sattings have blocked a self-signed application from purpling                  | Reason: Your security settings have blocked a self-signed application from running                                                                      |                  |
| OK More Information                                                                                                    | ОК                                                                                                    | More Information |

Nakon potvrđivanja svih greška aplikacija ne daje očekivani rezultat te nije moguće koristiti navedenu funkcionalnost.

## Uzrok problema

Problemi se pojavljuju nakon ažuriranja jave na korisničkom računalu na verziju 1.7 UPDATE 51. Nova verzija jave ima ugrađena nova sigurnosna pravila koja onemogućuju pokretanje programskih komponenti unutar sustava ePorezna.

## Pojašnjenje problema

Sustav ePorezna za navedene funkcije koristi java komponente koje su digitalno potpisane uporabom certifikata koje izdaje nacionalni CA (Fina RDC). Digitalni potpis java komponenti osnovni je preduvjet za sigurno korištenje te osigurava autentičnost programskog koda koji su unutar izvršava. Komponente koje koristi sustav ePorezna potpisane su certifikatom (e-serivis.porezna-uprava.hr, SHA1 otisak C4:40:BA:A3:44:51:47:A6:00:E4:2B:08:CC:C7:8A:1B:2F:3D:57:E0).

Nova verzija jave zahtijeva da certifikat izdavatelja bude postavljen u java postavkama kao izdavatelj kojemu se vjeruje kod pristupa aplikacijama putem SSL protokola, te za izvršavanje programskih komponenti koje su digitalno potpisane certifikatima koje potpisuje taj izdavatelj.

## Rješenje problema

Za uspješno izvršavanje programskih modula unutar aplikacije ePorezna potrebno je na korisničkom računalu dodati korijenski certifikat nacionalnog izdavatelja certifikata (Fina RDC) u slijedeće java popise:

- Secure Site CA
- Signer CA

U nastavku je opisan postupak preuzimanja Fina RDC korijenskog certifikata te postavljanje u navedene popise.

# Korak 1: Preuzimanje korijenskog certifikata Fina RDC

Certifikat Fina RDC moguće je preuzeti sa web stranice izdavatelja (<u>http://rdc.fina.hr/</u>) ili izravnom poveznicom sa adrese <u>http://rdc.fina.hr/CA/RDCca.cer.</u> Datoteku certifikata (RDCca.cer) je potrebno preuzeti na korisničko računalo.

ili

#### Korak 2: Postavljanje Fina RDC u java popise

U upravljačkoj ploči računala (Control Panel) otvoriti java postavke:

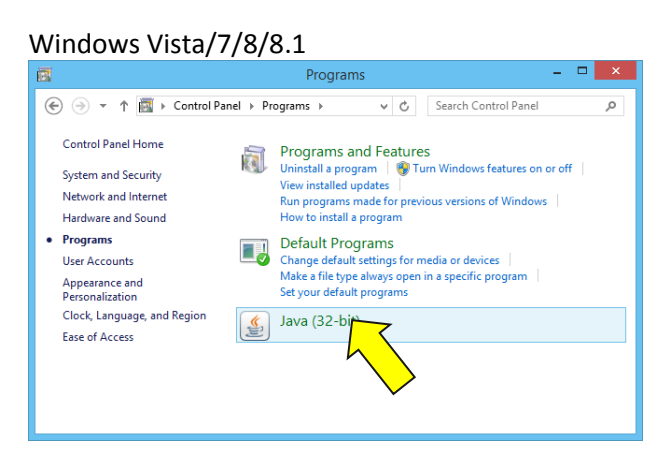

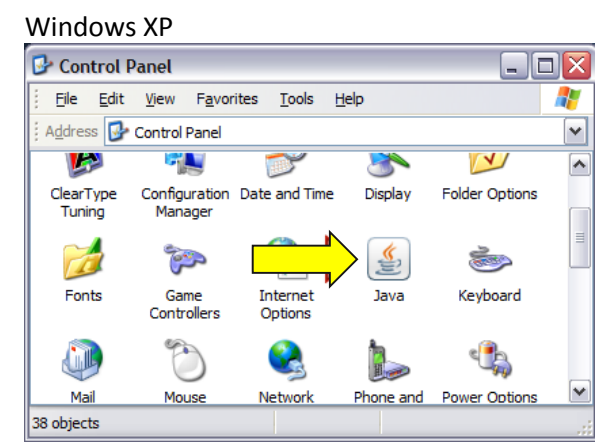

#### Otvara se slijedeći okvir:

| <u></u>                                                                     | Java Control Panel                                                              | - 🗆 🗙                              |
|-----------------------------------------------------------------------------|---------------------------------------------------------------------------------|------------------------------------|
| General Update Java Security                                                | Advanced                                                                        |                                    |
| About                                                                       | trol Panel                                                                      |                                    |
|                                                                             |                                                                                 | About                              |
| Network Settings                                                            |                                                                                 |                                    |
| Network settings are used when ma<br>settings in your web browser. Only     | aking Internet connections. By default,<br>advanced users should modify these s | Java will use the network ettings. |
|                                                                             |                                                                                 | Network Settings                   |
| Temporary Internet Files                                                    |                                                                                 |                                    |
| Files you use in Java applications ar<br>advanced users should delete files | re stored in a special folder for quick ex<br>or modify these settings.         | ecution later. Only                |
|                                                                             | Setting                                                                         | s View                             |
| Java in the browser is enabled.                                             | See the Security tab                                                            |                                    |
|                                                                             | ОК                                                                              | Cancel Apply                       |
|                                                                             |                                                                                 |                                    |

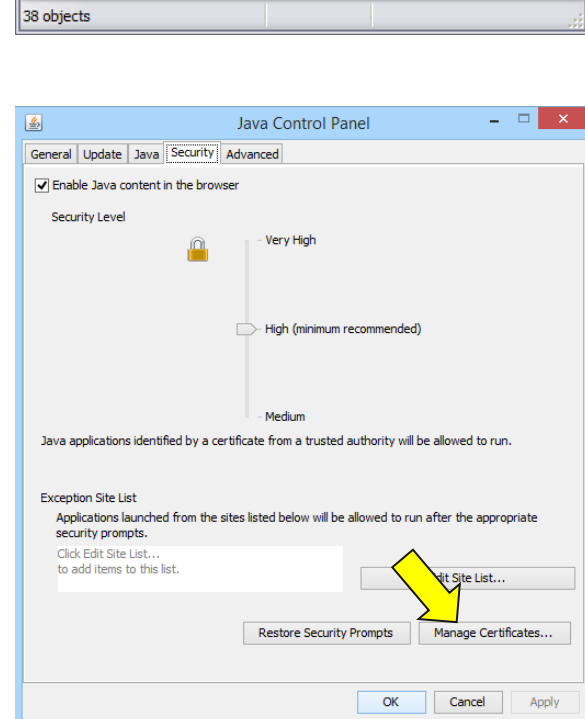

Pritisnuti tipku Manage Certificates

Otvoriti karticu Security

#### Otvara se slijedeći okvir:

|                   | Certificates                                         | ×     |
|-------------------|------------------------------------------------------|-------|
| Certificate type: | Trusted Certificates                                 | ~     |
| User System       | Trusted Certificates<br>Secure Site                  |       |
| Issued To         | Signer CA<br>Secure Site CA<br>Client Authentication |       |
|                   |                                                      |       |
|                   |                                                      |       |
|                   |                                                      |       |
|                   |                                                      | ~     |
|                   | Import Export Remove Details                         |       |
|                   |                                                      | Close |

U padajućem izborniku odabrati Signer CA

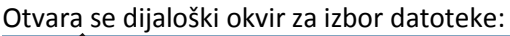

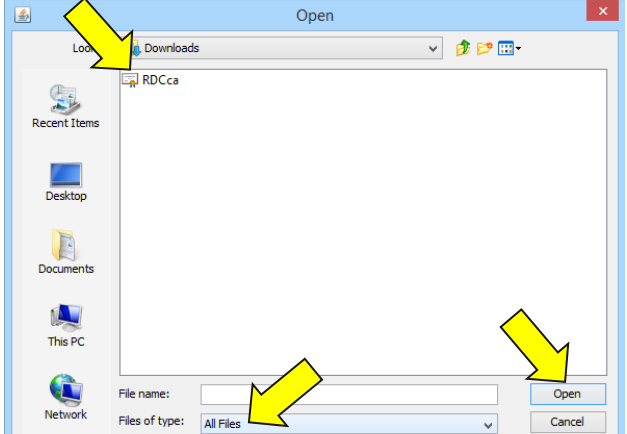

Odabrati pod **Files of type** opciju **All Files**, pronaći datoteku RDCca.cer koja je preuzeta u koraku 1, odabrati je te pritisnuti tipku **Open**.

| Dodavanj | e certifikata | u popis | Secure | Site C/ | A |
|----------|---------------|---------|--------|---------|---|
|          |               |         |        |         | - |

|                                               | Certificates                                                                         | ×     |
|-----------------------------------------------|--------------------------------------------------------------------------------------|-------|
| Certificate type:<br>User System<br>Issued To | Secure Site CA<br>Trusted Certificates<br>Secure Site<br>Signer CA<br>Secure Site CA |       |
|                                               | [Client Authentication                                                               |       |
|                                               |                                                                                      | ~     |
|                                               | Import Export Remove Details                                                         |       |
|                                               |                                                                                      | Close |

Odabrati popis Secure Site CA

|                                  | Certificates                 |  |
|----------------------------------|------------------------------|--|
| Certificate type:<br>User System | Signer CA                    |  |
| Issued To                        | Issued By                    |  |
|                                  |                              |  |
|                                  |                              |  |
|                                  |                              |  |
|                                  |                              |  |
|                                  |                              |  |
|                                  |                              |  |
|                                  | Import Export Remove Details |  |

A zatim pritistnuti tipku Import

|            |          | Certificates                 |  |
|------------|----------|------------------------------|--|
| Certificat | te type: | Signer CA                    |  |
| User s     | ystem    |                              |  |
| Issued     | d To     | Issued By                    |  |
| FINA R     | UDC .    | FINA RDC                     |  |
|            |          |                              |  |
|            |          | Import Export Remove Details |  |
|            |          |                              |  |

Certifikat je uspješno dodan u popis Signer CA.

|                  | Certificates                 |  |
|------------------|------------------------------|--|
| ertificate type: | Secure Site CA               |  |
| Jser System      |                              |  |
| Issued To        | Issued By                    |  |
|                  |                              |  |
|                  |                              |  |
|                  |                              |  |
|                  |                              |  |
|                  |                              |  |
|                  |                              |  |
|                  |                              |  |
|                  |                              |  |
|                  |                              |  |
|                  | Import Export Remove Details |  |
|                  | Import Export Remove Details |  |

Pritisnuti tipku Import

Otvara se dijaloški okvir za izbor datoteke:

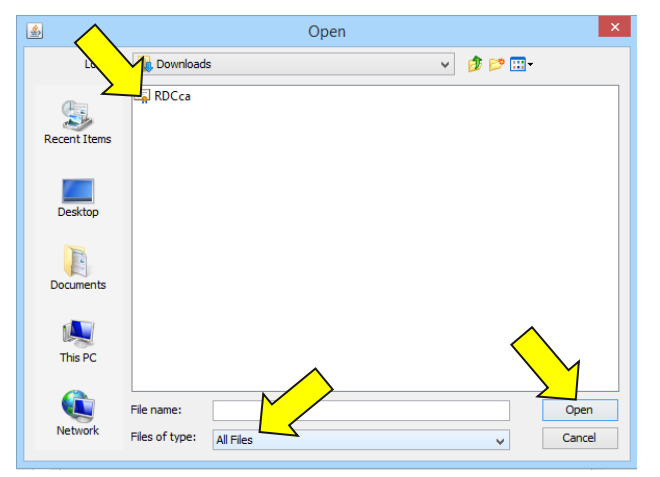

Odabrati pod **Files of type** opciju **All Files**, pronaći datoteku RDCca.cer koja je preuzeta u koraku 1, odabrati je te pritisnuti tipku **Open**.

| Java Control Panel                                                                                                  |
|----------------------------------------------------------------------------------------------------|
| General Update Java Security Advanced                                                                               |
| ☑ Enable Java content in the browser                                                                                |
| Security Level                                                                                                    |
| - Very High                                                                                                    |
| High (minimum recommended)                                                                                          |
| - Medium                                                                                                    |
| Java applications identified by a certificate from a trusted authority will be allowed to run.                      |
| Exception Site List                                                                                                 |
| Applications launched from the sites listed below will be allowed to run after the appropriate<br>security prompts. |
| Click Edit Site List<br>to add items to this list. Edit Site List                                                   |
| Restore Sec Trompts Manage Certificates                                                                             |
| OK Cancel Apply                                                                                                    |

Pritisnuti tipku **OK** 

Nakon dodavanja Fina RDC certifikata u java popise potrebno je zatvoriti sve Internet preglednika (ukoliko su pokrenuti).

#### Certifikat je uspješno dodan u popis Secure Site CA

|                   | Certificates                 | × |
|-------------------|------------------------------|---|
| Certificate type: | Secure Site CA               | ¥ |
| User System       | Transf Dr.                   |   |
| FINA RDC          | FINA RDC                     | ^ |
|                   |                              | * |
|                   |                              |   |
|                   | Import Export Remove Details |   |

Pritisnuti tipku Close